# RV32x VPNルータシリーズでのオプション82の 設定

#### 目的

このドキュメントでは、RV32x VPNルータシリーズのオプション82の設定と設定について 説明します。

オプション82はDHCPリレー情報オプションです。DHCPリレーは、ホストと同じネットワ ーク上にないリモートDHCPサーバ間のDHCP通信を許可するために使用される機能です。 DHCPリレーエージェントは、クライアントからDHCPサーバにDHCPパケットを送受信す るときに、自身に関する情報を含めることができます。接続を完全に特定することで、 DHCPプロセスのセキュリティが強化されます。

#### 該当するデバイス

- ・ RV320デュアルWAN VPNルータ
- ・ RV325ギガビットデュアルWAN VPNルータ

### [Software Version]

• v1.1.0.09

## オプション 82

ステップ1:Web構成ユーティリティにログインし、[**DHCP**] > [**Option 82**]を選択します。[ *Option 82*]ページが開きます。

| Option 82        |             |             |
|------------------|-------------|-------------|
| Option 82 Table  |             |             |
| Circuit ID       | Description | DHCP Subnet |
| 0 results found! |             |             |
| Add Edit Delete  |             |             |
| Save Cancel      |             |             |

オプション82テーブルには、次のフィールドが表示されます。

・ Circuit ID:DHCP要求が送信された回線インターフェイスを示す、ユーザ定義のASCII文 字列。

・ Description : ユーザが回線IDの説明を入力しました。

・ DHCPサブネット:可用性に基づいて、ルータごとにDHCPサブネットIPアドレスとマ スクが自動的に割り当てられます。手動で変更するには、回線IDが追加さ<u>れた</u>ら、「 DHCPサブネットの変更」を参照してください。

| Option 82 Table |             |            |
|-----------------|-------------|------------|
| Circuit ID      | Description | DHCP Subne |
| 01ABCD234567EF  | test        |            |
| Add Edit Delete |             |            |

ステップ2:[**Add**]をクリックし、新しい回路IDを追加します。[回路ID(Circuit ID)]と[説明 (Description)]のフィールドが編集可能になります。

ステップ3:[Circuit ID]フィールドに目的の回線IDを入力します。

ステップ4:[Description]フィールドに回線IDの説明を入力します。

| Option 82       |             |                           |
|-----------------|-------------|---------------------------|
| Option 82 Table |             |                           |
| Circuit ID      | Description | DHCP Subnet               |
| 01ABCD234567EF  | test        | 192.168.4.1/255.255.255.0 |
| Add Edit Delete |             |                           |
| Save Cancel     |             |                           |

ステップ5:[**Save**]をクリックして、入力した回路IDフィールドと説明フィールドをオプショ ン82テーブルに追加します。

#### 回路IDを修正

| Option 82 Table |                |             |                           |
|-----------------|----------------|-------------|---------------------------|
|                 | Circuit ID     | Description | DHCP Subnet               |
|                 | 01ABCD234567EF | test        | 192.168.4.1/255.255.255.0 |
| Add Edit Delete |                |             |                           |
|                 |                |             |                           |
| Save Cancel     |                |             |                           |

ステップ1:回路IDの名前と説明を変更するには、その横のチェックボックスをオンにしま す。エントリが強調表示されます。

**注**:DHCP Subnetオプションは、オプション82テーブルでは編集できません。変更するに は、「<u>DHCPサブネットの</u>変更」を参照してください。

ステップ2:チェックした回路IDを**編集する**には[編集]を、チェックした回路IDを削除する には[削除]をクリックします。

ステップ3:[Save]をクリックして、変更を保存し、オプション82の設定を終了します。

ステップ1:ルータ設定ユーティリティにログインし、[**DHCP**] > [**DHCP Setup]を選択しま す。[**DHCP Setup]ページが開きます。

| DHCP Setup              |                                                              |
|-------------------------|--------------------------------------------------------------|
| IPv4 IPv6               |                                                              |
|                         | ● VLAN ○ Option 82                                           |
| VLAN ID:                | 1 •                                                          |
| Device IP Address:      | 192.168.1.1                                                  |
| Subnet Mask:            | 255.255.255.0                                                |
| DHCP Mode:              | $\odot$ Disable $\bigcirc$ DHCP Server $\bigcirc$ DHCP Relay |
| Remote DHCP Server:     | 0.0.0                                                        |
| Client Lease Time:      | <b>1440 min</b> (Range: 5 - 43200, Default: 1440)            |
| Range Start:            | 192.168.1.100                                                |
| Range End:              | 192.168.1.149                                                |
| DNS Server1:            | 0.0.0.0                                                      |
| DNS Server2:            | 0.0.0.0                                                      |
| WINS Server:            | 0.0.0.0                                                      |
| TFTP Server and Configu | ration Filename (Option 66/150 & 67):                        |
| TFTP Server Host Name:  |                                                              |
| TFTP Server IP:         | 0.0.0.0                                                      |
| Configuration Filename: |                                                              |
|                         |                                                              |
| Save Cancel             |                                                              |

ステップ2:[IPv4]タブ**をクリック**します。

ステップ3:[**Option 82**]ラジオ・**ボタンをク**リックして、[Option 82]オプションを表示します。

| DHCP Setup         |                                                   |
|--------------------|---------------------------------------------------|
| IPv4 IPv6          |                                                   |
|                    | Ovlan <ul> <li>VLAN</li> <li>Option 82</li> </ul> |
| Circuit ID:        | 01AE 🔻                                            |
| Device IP Address: | 192.168.4.5                                       |
| Subnet Mask:       | 255.255.255.128 ▼                                 |

ステップ4:[Circuit ID(回線ID)]ドロップダウンリストから、修正する回線IDを選択します。

ステップ5:回線IDが作成されたサブネットIPアドレスを[Device IP Address]に入力します。

ステップ6:[Subnet Mask]ドロップダウンリストから対応するサブネットマスクを選択し、 サブネットIPアドレスの範囲を決定します。

ステップ7:[Save]をクリックし、回路IDの変更を保存します。

[**DHCP**] > [**Option** 82]の下の[Option 82 Table**]に更新**された情報が表示されるようになりました。

| Option 82       |             |                             |
|-----------------|-------------|-----------------------------|
| Option 82 Table |             | Items 1-1 of 1 5 🔻 per      |
| Circuit ID      | Description | DHCP Subnet                 |
| 01ABCD234567EF  | test        | 192.168.4.5/255.255.255.128 |
| Add Edit Delete |             | 📕 🔺 Page 📘 🔻 of 1 🕨         |
|                 |             |                             |
| Save Cancel     |             |                             |